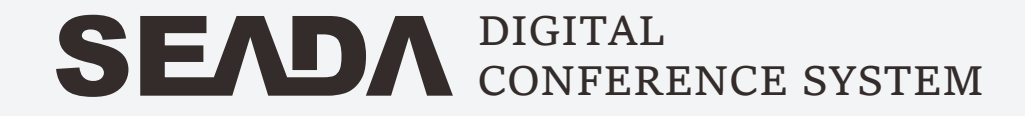

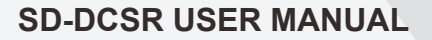

# Table of contents

# SEADA

#### Before you start

| Introduction | 1 |
|--------------|---|
| Features     | 1 |

#### Product overview

| Controller front panel2    |
|----------------------------|
| Controller rear panel2     |
| Chairman unit3             |
| Delegate unit              |
| System connection diagram4 |

#### Operation

Controller system interface......5

#### CONFERENCE CONTROL

| Queue mode6     |
|-----------------|
| Meet mode7      |
| Meet setup7     |
| Chairman setup8 |
| Control unit8   |
| Volume9         |

#### CAMERA TRACKING

| Camera tracking | 10  |
|-----------------|-----|
| Camera control  | 10  |
| Setup preset    | .11 |
| Preset proposal | 12  |
|                 |     |
| RECORDING       | .12 |
| SYSTEM SETUP    | .13 |
| QUICKMARK       | .13 |
| RESTART         | .13 |

#### Web management system

Login page.....14

#### SETUP ADDRESS Setup all unit.....14 Certain unit address.....15

#### MEETING SETUP

| Queue mode15      |
|-------------------|
| Speaking qty15    |
| Sound control15   |
| Meeting mode15    |
| Priority setup15  |
| Mute auto off16   |
| Unit timing off16 |
| Sign-in select16  |
| Buzzer mute16     |
| Unit mute16       |
| Line in/out vol16 |

#### **CAMERA TRACKING**

| Camera type16   |  |
|-----------------|--|
| Camera ID16     |  |
| Host ID16       |  |
| Unit ID16       |  |
| Test preset17   |  |
| View preset17   |  |
| Delete preset17 |  |
| Unit light17    |  |

| UNIT CONTROL    | 17    |
|-----------------|-------|
| UNIT NAME       | 17    |
| SETUP SYSTEM    | 18    |
| SYSTEM PASSWORD | 18    |
| SPECIFICATIONS  | 19-21 |

## Before you start

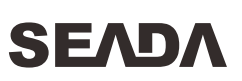

This is a compact, easy-to-setup, and easy-to-use wired conference system, yet it provides advanced features and exceptional versatility. Embedded with advanced network operation system, configuration and control can be done via built-in web browser, it's an ideal option for innovated design conference venue.

#### FEATURES

- Digital signal processing
- Embedded management system
- Anti-interference system design
- Built-in USB audio recording
- Voice activation support
- RS-232 controller interface
- Up to 100 discussion microphones

- Intuitive touch operation
- Camera tracking support
- VISCA & PELCOL-D/P camera control
- RS-232 and RS-485 camera control
- Various meeting modes support
- Multiple microphone design option
- Up to 1000 discussion microphones via extension

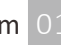

## Product overview

**Controller Front Panel** 

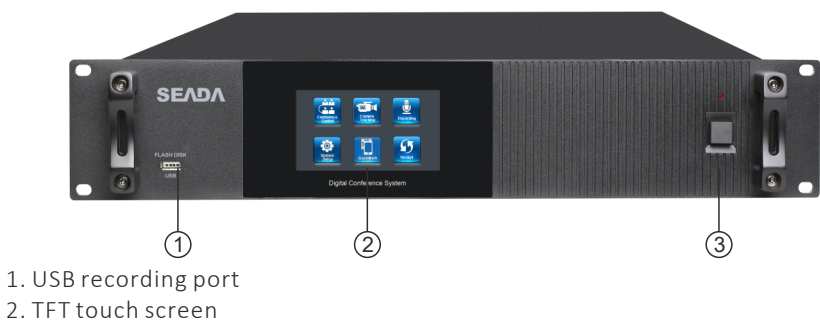

3. Power switch & indicator

Controller Rear Panel

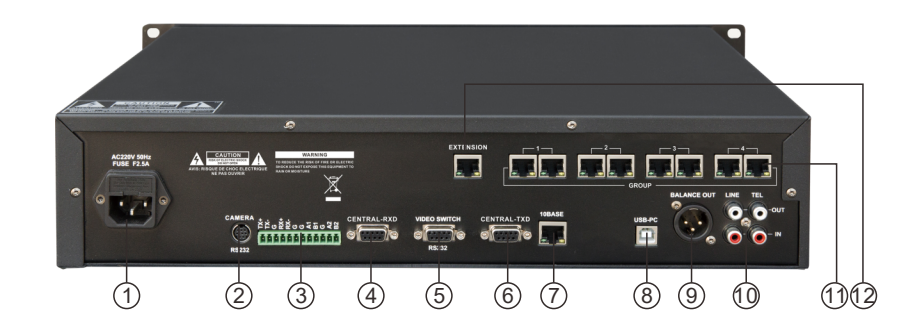

- 1. AC Power socket & fuse 2. Camera RS-232 3. Camera RS-485/RS-422 4. Controller RS-232 RXD 5. Video switch RS-232
- 6. Controller RS-232 TXD

7. Ethernet interface 8. PC USB 9. Balanced audio output 10. Line in/out, Tel in/out 11. Microphone interface 12. Extension interface

### Product overview

# SEADA

#### Chairman unit

SEADA

- 1. Condenser microphone capsule Detachable design, to pickup audio signal from speaker.
- 2. Mic indicator

To indicate the working status of microphone.

- 3. Display
- 4. Volume control The volume control headset.
- 5. Priority key When this key is pressed, delegate units in use will be switched off.
- 6. Mic On/Off key

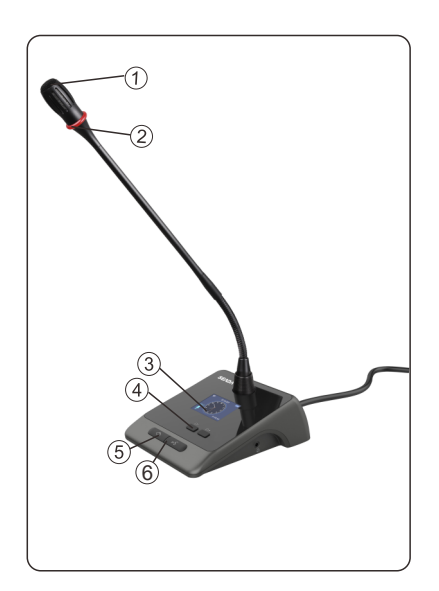

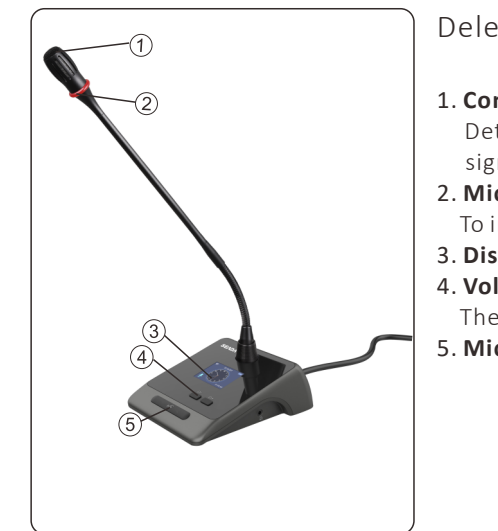

#### Delegate unit

#### 1. Condenser microphone capsule Detachable design, to pickup audio signal from speaker.

2. Mic indicator To indicate the working status of microphone.

- 3. Display
- 4. Volume control
  - The volume control headset.
- 5. Mic On/Off key

### Product overview

System connection diagram

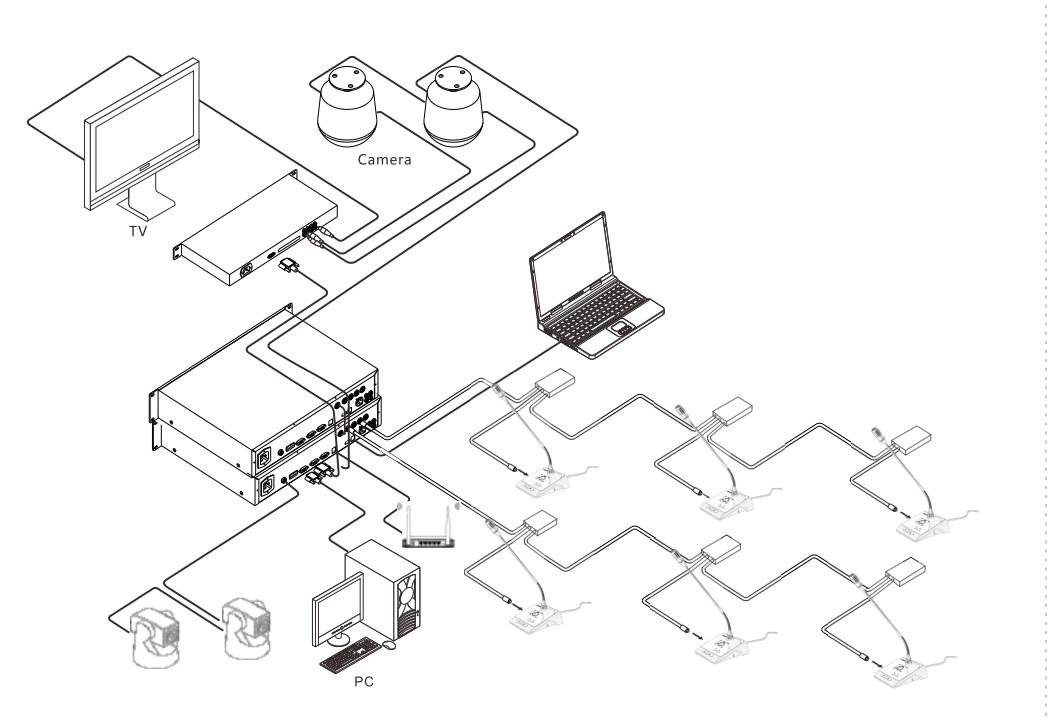

#### Note:

- Microphone units' ID are set in factory, but users can reset the ID for each microphone after the installation.
- Please ensure the system is running by required power supply.
- Avoid using the system in high humidity environment.
- It is recommended to use the system cable from manufacturer.

Operation

SEADA

#### Controller system interface

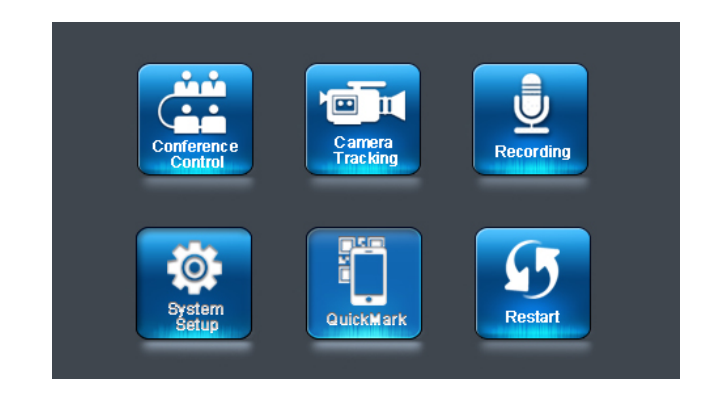

#### **CONFERENCE CONTROL**

The menu includes various parameters setup related to pre-meeting program.

#### **CAMERA TRACKING**

Configuration window which allows operator to configure the camera position for each microphone.

#### RECORDING

The window for audio recording operation.

#### SYSTEM SETUP

To configure the basic info the system such as : IP add, time, host ID etc.

#### QUICKMARK

QR code which allows operator to access the web management system easier.

### RESTART

To reboot the system.

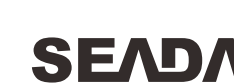

# SEADA

#### Conference control – Queue mode

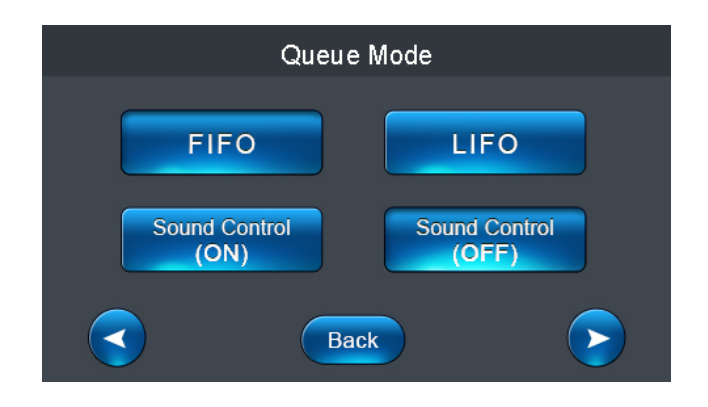

#### **FIFO**

First in first out, under certain OPEN MIC qty, this pattern applied to delegate units. For instance, OPEN MIC qty is 2, the 1st active unit will be switched off when 3rd unit switched on.

#### LIFO

Last in first out, under certain OPEN MIC qty, this pattern applied to delegate units. For instance, OPEN MIC qty is 2, the 2nd active unit will be switched off when 3rd unit switched on.

#### SOUND CONTROL ON/OFF

To allow delegate to open the microphone unit with voice.

Note: Please adjust SOUND CONTROL (at volume setting menu) at a lower level prior to the activation of SOUND CONTROL function, and to adjust it as needed. High sensitivity level setup could lead to system overload failure sometime, please reboot the controller when system failure happened.

## Operation

#### Conference control – Meet mode

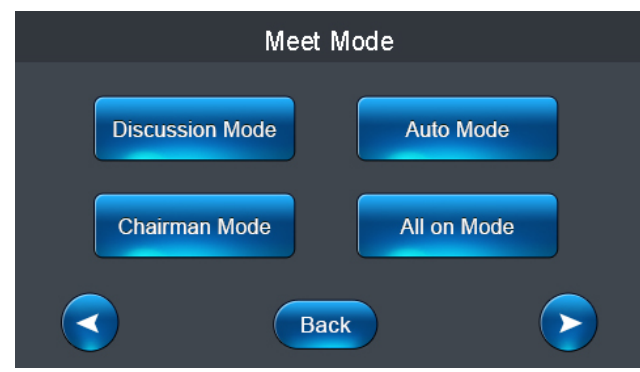

#### **DISCUSSION MODE**

Camera related setup, camera tracks to the last switched on microphone unit.

#### CHAIRMAN MODE

Only chairman unit can be switched on.

#### AUTO MODE

Camera related setup, camera tracks to microphone unit which received voice signal.

SEAD

#### ALL ON MODE

All microphone units can be switched on, no limit on OPEN MIC qty.

#### Conference control – Meet setup

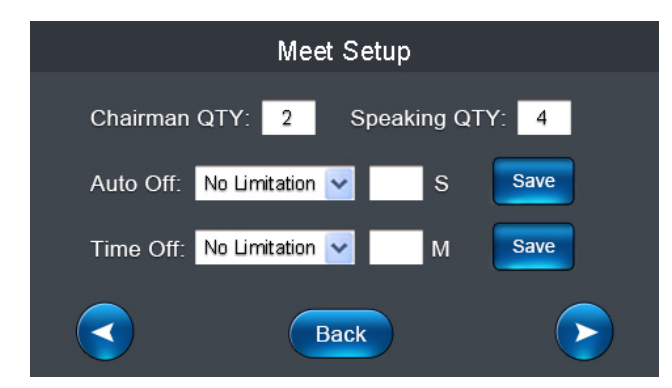

CHAIRMAN QTY To define the gty of chairman unit.

#### SPEAKING QTY Applied to delegate unit only, to define the qty of delegate unit can open.

USER MANUAL | Digital Conference System 06

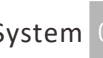

# SEADA

#### AUTO OFF

#### TIME OFF

To switch off the microphone when no voice signal pickup in set time frame. OS means when the time set is up. this setup is disable.

To set the time frame for the microphone unit in active. the unit will be switched off

#### Conference control – Chairman setup

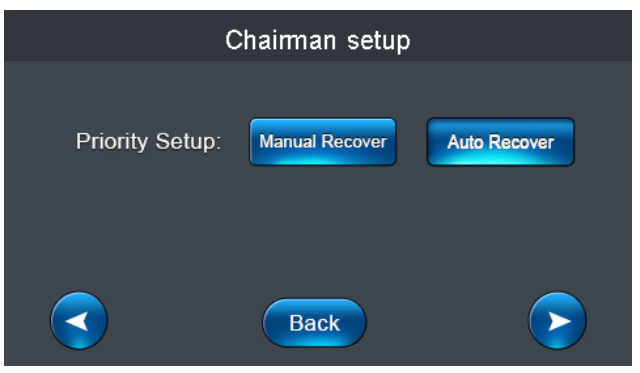

#### MANUAL RECOVER

Delegate units will be switched off when priority key is pressed, delegate unit can open by pressing the ON key again.

#### AUTO RECOVER

Delegate units will be muted if priority key keeps being pressed, the delegate unit will unmuted when priority key released.

#### Conference control – Control unit

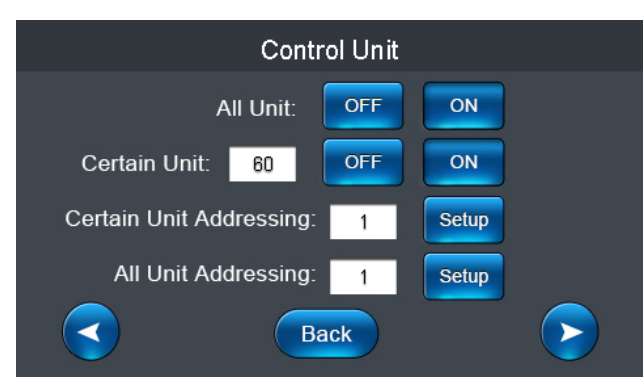

# Operation

#### ALL UNIT OFF/ON

All microphone units connected will be switched on/off.

#### **CERTAIN UNIT OFF/ON**

To switch on/off specific microphone unit by input its ID.

Note: All units can be active when the system set to "ALL ON MODE".

#### **CERTAIN UNIT ADDRESS**

To allow user to allocate a specific ID to a microphone unit. For example: A system consisted 30 mics, when an extra microphone to be included into the system, then user can define this mic's ID as 31 separately.

#### ALL UNIT ADDRESS

To configure the ID of all microphone units connected to the system. User can input the initial ID, and ID will be set in ascending order to each microphone unit till all units assigned, then reboot the controller after the operation.

#### Conference control – Volume

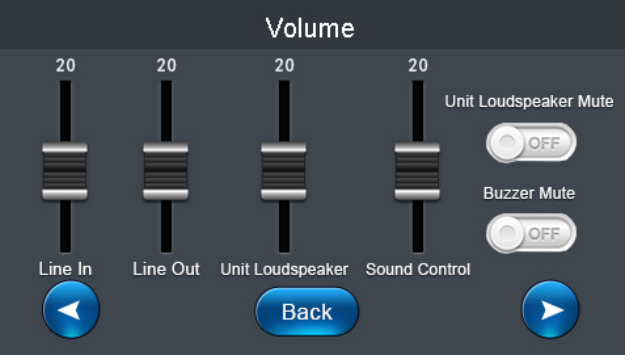

#### LINE IN / OUT

#### To adjust the audio level of input / output. To adjust volume of speaker of all

#### UNIT LOUDSPEAKER

microphone units.

Speakers on the units will be muted when

UNIT LOUDSPEAKER MUTE

#### SOUND CONTROL

To adjust sensitivity of voice activation function.

#### **BUZZER MUTE**

To enable or disable the buzzer of the controller.

USER MANUAL | Digital Conference System

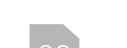

this is on.

# SEAD

Note: Should only 1 microphone unit connected to the controller on this operation. Other microphone units should be disconnected during this operation.

#### Camera tracking

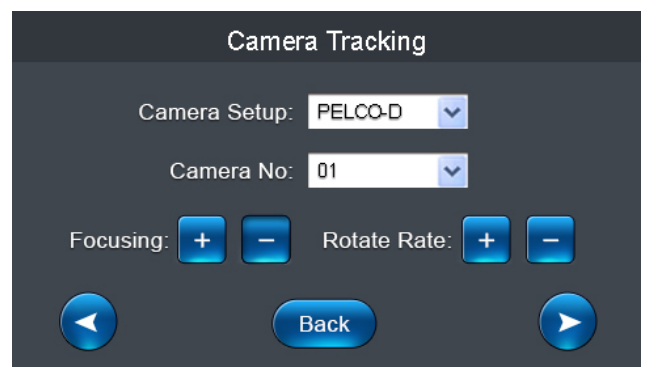

#### CAMERA SETUP

Camera protocol: VISCA(SONY-D70)/Pelco-D/Pelco-P (baud rate:9600)/Yaan(baud rate:4800) **CAMERA NO.** Select needed camera for the tracking position setup.

SEADA

#### FOCUSING

#### ROTATE RATE

Rotation speed of the camera.

#### Camera tracking – Camera control

Camera will adjust it automatically, but

user can adjust it manually as needed.

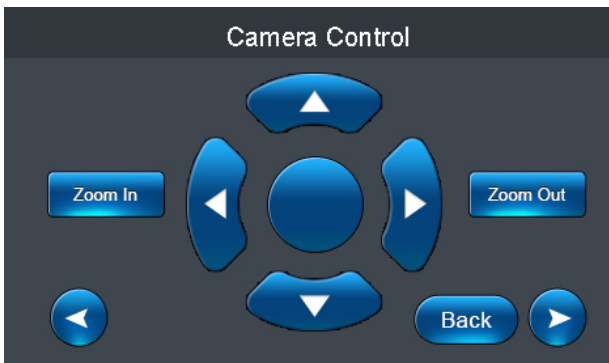

The camera control window allows user to control the movement of selected camera.

Note: The system can support max.6 cameras with video switch, controller will distribute ID to each camera automatically, user should do the manual ID setup for camera if distribution might fail in some cases. And user should follow the boosting order to power on cameras first, then switch on the controller.

#### USER MANUAL | Digital Conference System 10

# Operation

#### Camera tracking – Setup preset

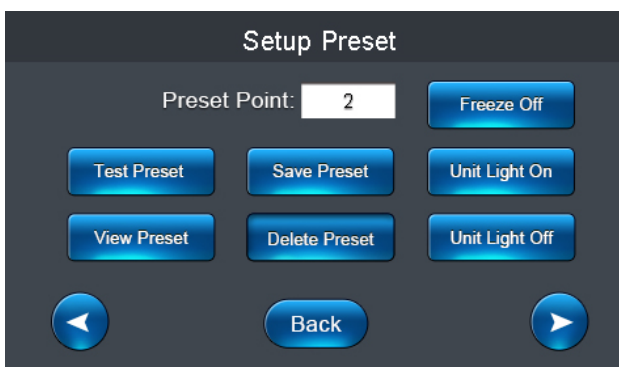

#### PRESET POINT

Preset point is the unit ID that assigned for the tracking position configuration in the pre-setup stage.

- Operation : Operator wanted to put camera configured to track the position of microphone unit no. 1, user should enter number 1 at PRESET POINT then go back to CAMERA TRACKING & CAMERA CONTROL interface to configure the tracking position for unit no.1 and press SAVE PRESET, then the position info of related camera with unit no.1 will be stored. Operator can go back to previous operation interfaces to configure the tracking position for each microphone by the same procedure.
- Note: System default preset point is set to 0 as the overview of the meeting room. When no microphone unit is in active, camera will track to the overview position.

#### TEST PRESET

To allow user to check if the tracking preset configured correctly.

**DELETE PRESET** To delete all the presets saved.

#### FREEZE

This function enables image freeze during the camera movement.

#### VIEW PRESET

To allow user to check the presets saved.

#### UNIT LIGHT ON/OFF

To lit the indicator on the microphone to assist operator to identify the unit on operation.

#### USER MANUAL | Digital Conference System

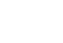

# SEADA

#### Camera tracking – Preset proposal

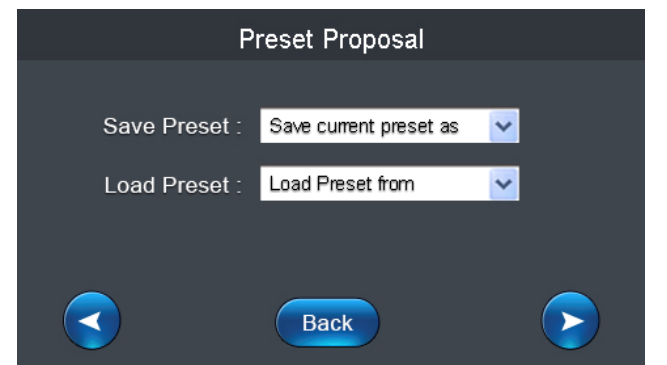

System setup can be stored at this step as a proposal, different proposals can save and retrieve when needed.

#### Recording

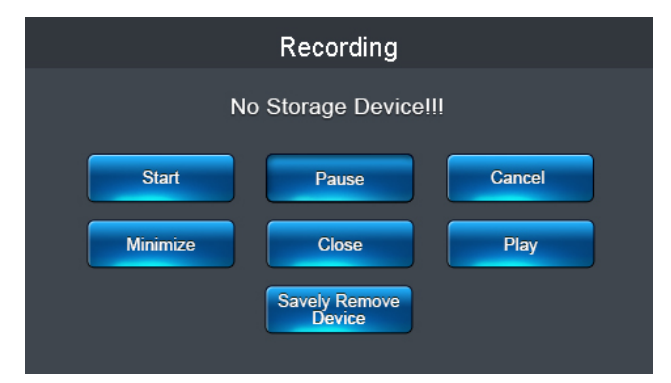

System embedded audio recording function, user can record & replay through this window. Support thumb drive capacity in FAT 32G, file format MP2@128Kbps.

| 2021-07-14/00041.mp2 |  |  |          |
|----------------------|--|--|----------|
| 00:00:00             |  |  | 00:00:00 |
|                      |  |  | Back     |

The page of record playing.

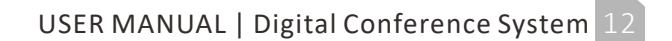

# Operation

SEADA

#### System setup

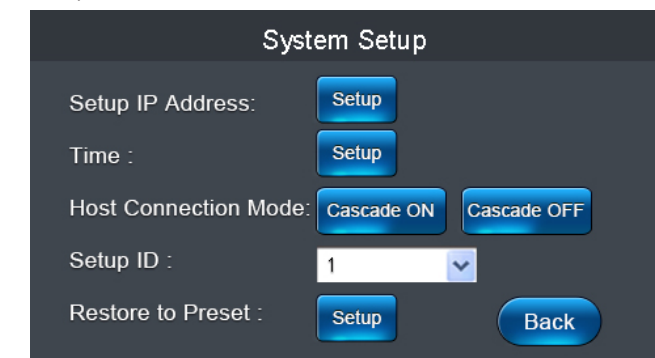

#### SETUP IP ADDRESS

To define the IP for accessing web management system.

#### HOST CONNECTION MODE

To enable or disable the extension connection.

#### **RESTORE TO PRESET** The system will be restored to factory setting.

#### QuickMark

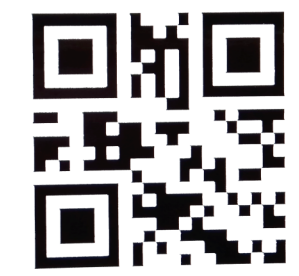

This window allows user to access web management system by scanning the QR code.

# **TIME** To configure the system time.

#### SETUP ID

The ID assigned to controller. Each controller should has its unique ID in extension connection.

#### Restart

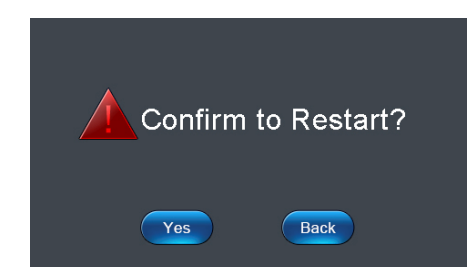

To reboot the system.

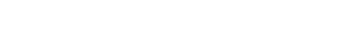

# SEADA

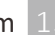

# Web management system

# SEADA

Login page

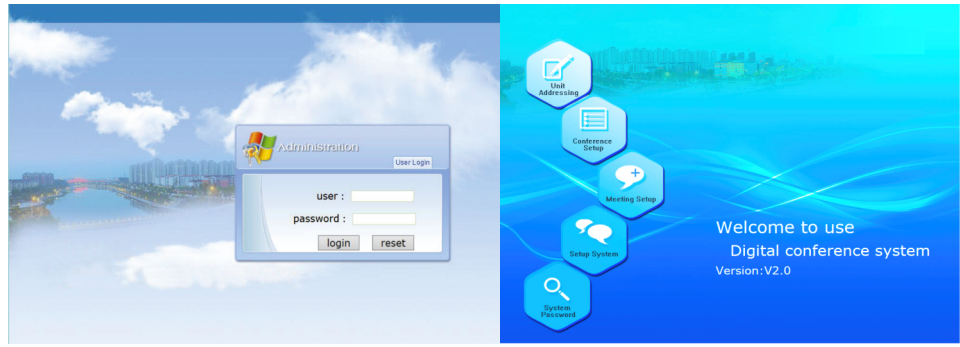

**Web management system** is the portal to allow operator to configure the system on computer .

User name: admin Password: 123456

The system is embedded in the controller, no software installation required. User should just enter the IP address in the browser to access the system.

IP address of the controller should be set in the same network segment as the computer device in advance, user can check and configure the IP address from SYSTEM SETUP **Setup address** 

| Unit Addressing                                                                      |      |
|--------------------------------------------------------------------------------------|------|
|                                                                                      |      |
| Setup Address                                                                        |      |
| Conference Setup Complete                                                            |      |
| Meeting Setup Tips:                                                                  |      |
| Camera_PC                                                                            |      |
| Camera_Touch Setup for a certain unit(Note: the host connect only one unit at this t | ime) |
| Conference Control                                                                   |      |
| Unit Control                                                                         |      |
| Setup System Tips:                                                                   |      |
| Parameter                                                                            |      |
| System Password                                                                      |      |
| Password                                                                             |      |
|                                                                                      |      |
|                                                                                      |      |
|                                                                                      |      |

#### SETUP ALL UNIT

To configure the ID of all microphone units connected to the system. User can input the initial ID, and ID will be set in ascending order to each microphone unit till all units assigned, then reboot the controller after the operation. Click SETUP to start the process , and COMPLETE to end the process.

#### USER MANUAL | Digital Conference System 14

### Web management system

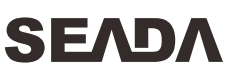

#### CERTAIN UNIT ADDRESS

To allow user to allocate a specific ID to a microphone unit.

For example: A system consisted 30 mics, when an extra microphone to be included into the system, then user can define this mic's ID as 31 separately.

Note: Should only 1 microphone unit connected to the controller on this operation. Other microphone units should be disconnected during this operation.

#### Meeting setup

| Unit Control       |                                                                            |  |
|--------------------|----------------------------------------------------------------------------|--|
| Unit Addressing    |                                                                            |  |
| Setup Address      | Queue mode: FIFO V Speaking QTY: 1 V                                       |  |
| Conference Setup   | Sound control: OFF                                                         |  |
| Meeting Setup      |                                                                            |  |
| Camera_PC          | Meeting mode: Discussion   Priority setup: Auto Recover                    |  |
| Camera_Touch       |                                                                            |  |
| Conference Control |                                                                            |  |
| Unit Control       | Mute auto off: No Limitation v 999 S OK Sign in select: Cardless sign in v |  |
| Setup System       | Unit timing off: No Limitation - 999 M OK Buzzer mute: ON -                |  |
| Parameter          |                                                                            |  |
| System Password    |                                                                            |  |
| Password           | Line in VOL: 0 · Line out VOL: 0 · Unit mute: 0N ·                         |  |
|                    |                                                                            |  |
|                    |                                                                            |  |
| -                  |                                                                            |  |
|                    |                                                                            |  |

#### QUEUE MODE

Provide FIFO & FILO options.

#### SOUND CONTROL ON/OFF

To allow delegate to open the microphone unit with voice.

#### PRIORITY SETUP

Auto recover- Delegate units will be muted if priority key keeps being pressed, the delegate unit will unmuted when priority key released.

Manual recover- Delegate units will be switched off when priority key is pressed, delegate unit can open by pressing the ON key again.

#### USER MANUAL | Digital Conference System

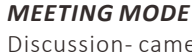

SPEAKING QTY

Discussion- camera tracks to the last switched on microphone unit. Auto- camera tracks to microphone unit which received voice signal. Chairman- Only chairman unit can be switched on. All On- All microphone units can be

Applied to delegate unit only, to define

the qty of delegate unit can open.

switched on, no limit on OPEN MIC qty.

## Web management system

#### MUTE AUTO OFF

To switch off the microphone when no voice

signal pickup in set time frame. O S means this setup is disable.

#### SIGN-IN SELECT (optional)

This option available with system with voting function, user can choose either cardless sign-in or card sign-in, to enable the system to calculate the no. of attendee Speakers on the units will be muted when before the kick-off of voting.

#### LINE IN/OUT VOL

The main volume control of system.

#### Camera tracking

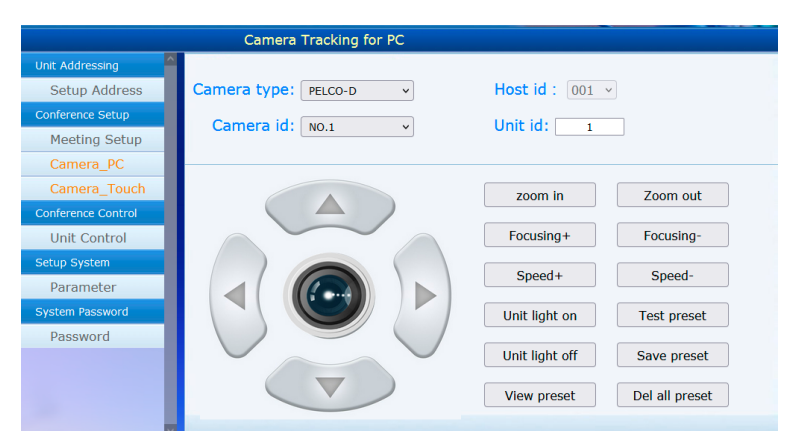

CAMERA\_PC & CAMERA\_TOUCH are offering the same camera setting function, but Camera Touch version is optimized for mobile devices user, it has touch release time (BUTTON TIME) adjustment option, user may choose it to operate as needed.

#### CAMERA TYPE

#### CAMERA ID

UNIT TIMING OFF

**BUZZER MUTE** 

controller.

UNIT MUTE

this is on.

when the time set is up.

To set the time frame for the microphone

unit in active, the unit will be switched off

To enable or disable the buzzer of the

Camera protocol: VISCA(SONY-D70)/Pelco-D/ Pelco-P (baud rate:9600)/Yaan(baud rate:4800)

# position setup.

UNITID

**HOSTID** The controller ID in the camera setup The microphone unit that needed to configure camera tracking setup.

Select needed camera for the tracking

USER MANUAL | Digital Conference System 16

## Web management system

#### **TEST PRESET**

SEADA

preset configured correctly.

#### **DELETE PRESET**

To delete all the presets saved.

Unit control

#### **VIEW PRESET**

To allow user to check if the tracking To allow user to check the presets saved.

#### UNIT LIGHT ON/OFF

To lit the indicator on the microphone to assist operator to identify the unit on operation.

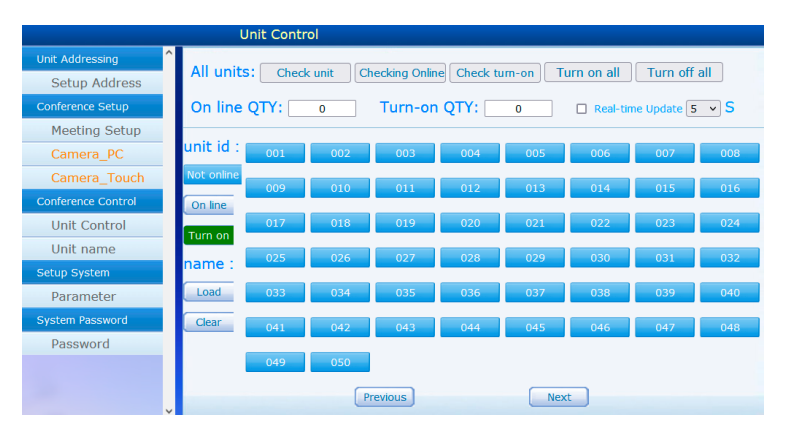

**UNIT CONTROL** interface allows operator to check the real time status of each microphone unit connected to the system. Unit ID will indicate in green color when it is in use, clicking the unit ID can control the ON & OFF of corresponding unit.

#### Unit name

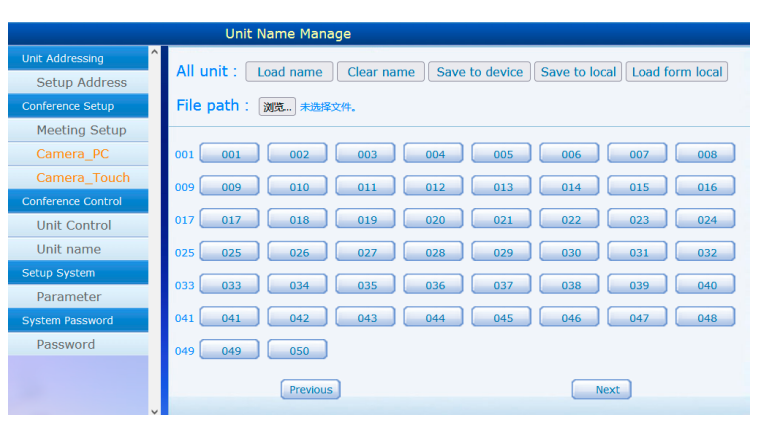

USER MANUAL | Digital Conference System

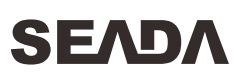

# Web management system

# SEADA

**UNIT NAME** interface allows operator to enter the name of attendee by clicking the unit ID, then click "Save to device" to save as default name list. When user leaved this section and come back to this page, name list will not display until clicking "Load name" to retrieve the default list.

#### Setup system

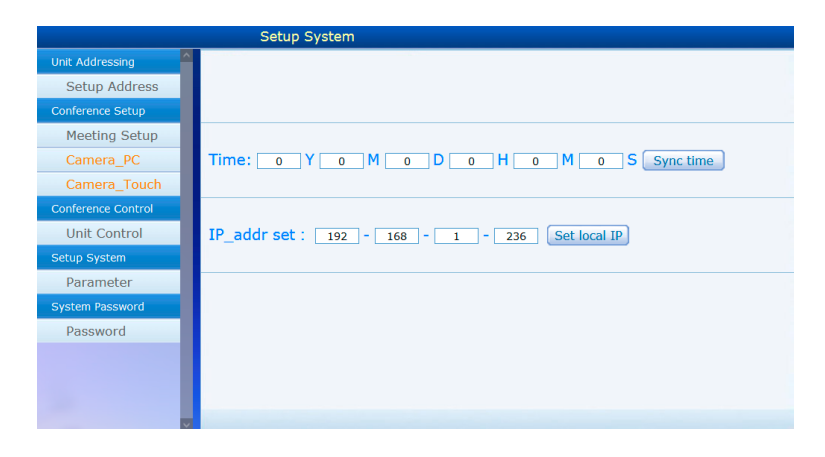

**SETUP SYSTEM** interface allows operator to setup the time and IP address of the system, user should reboot the system after the new IP address applied.

#### System password

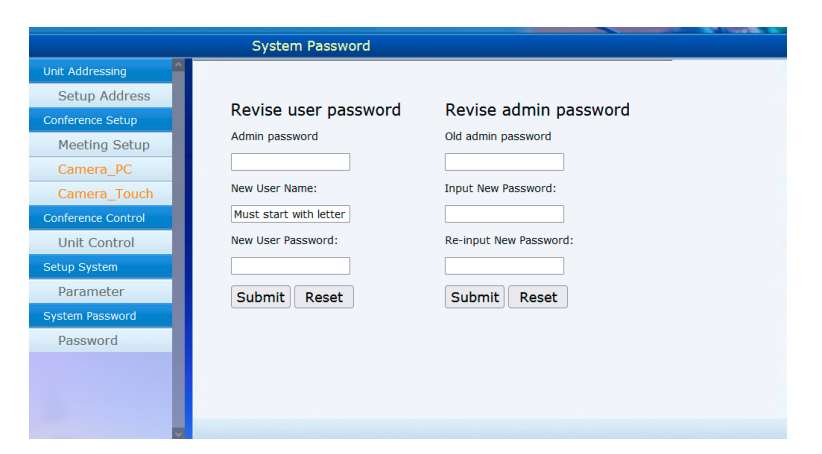

The name of administrator is fixed as admin, default password is 123456. Administrator can change password and add new user to the system, only administrator is authorized to make changes in this section.

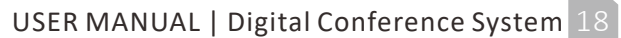

# **General Specifications**

# SEADA

#### Controller

| Power supply        | AC 110- 220V/ 50- 60Hz            |  |
|---------------------|-----------------------------------|--|
| Power consumption   | 200W                              |  |
| Units capacity      | 100 units                         |  |
| Frequency response  | 30Hz- 20KHz                       |  |
| SNR                 | 90dB                              |  |
| Dynamic range       | 110dB                             |  |
| Harmonic distortion | <0.05%                            |  |
| Output impedance    | XLR:2.2K, Line out:1K             |  |
| Audio input         | Tel in :-3dBV<br>Line in : 6.5dBV |  |
|                     | Tel out : 15dBV                   |  |
| Audio output        | Line out : 0dBV                   |  |
|                     | BAL out:-4dBV                     |  |
|                     | MIC- RJ45 X 8                     |  |
|                     | Tel. coupler- RCA X 2             |  |
|                     | Controller- RS-232 X 2            |  |
|                     | Video switch- RS-232 X 1          |  |
|                     | Camera- RS-232 X1,                |  |
| Connector           | 12P Terminal block                |  |
|                     | Audio input- RCA X 1              |  |
|                     | Audio output- XLR X 1, RCA X 1    |  |
|                     | PC-USBX1                          |  |
|                     | Audio recording- USB X 1          |  |
|                     | Ethernet- RJ45 X 1                |  |
| Dimension           | 483 x 323 x 90mm                  |  |
| Weight              | 5.5kg                             |  |
| Color               | Black                             |  |

# General Specifications

# **SEΛDΛ**

Microphone unit

| Power supply        | DC 24V                               |
|---------------------|--------------------------------------|
| Working current     | 60mA                                 |
| Cartridge           | Condenser                            |
| Pattern             | Cardioid                             |
| Sensitivity         | -50dB/Pa                             |
| Frequency response  | 100Hz-12KHz                          |
| SNR                 | 80dB                                 |
| Dynamic range       | 95dB                                 |
| Harmonic distortion | <0.1%                                |
| Input impedance     | 2.2K                                 |
| MIC length          | 540mm                                |
| Connector           | MIC- RJ45 X 1<br>Earphone- 3.5mm x 1 |
| Dimension           | 146 x 124 x 46mm                     |
| Weight              | 0.95kg                               |
| Color               | Black                                |